# Digital Video Broadcasting - Terrestrial

System/DVB-T module

BeoVision 8 – 26, 9500 (1447000) BeoVision 8 – 32, 9550 (1447000)

Service Manual Danish

TP L

ABO.C

English, German, French, Italian, Spanish and Dutch versions are available in the Retail System

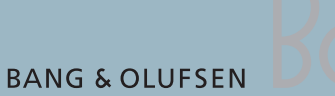

INS FILLER PORT

# CONTENTS

|     | Survey of modules                        | 1.1 |
|-----|------------------------------------------|-----|
|     | How to service                           | 1.2 |
| 1   | Fault flow chart                         | 2.1 |
| YA  | Service Menu                             | 3.1 |
| °O. | Repair tips                              | 3.3 |
| `C  | Final check after repair                 | 4.1 |
|     | Disassembly                              | 5.1 |
|     | Specification guidelines for service use | 6.1 |
|     | Available parts                          | 7.1 |
|     | Block diagram                            | 8.1 |
|     |                                          |     |
|     |                                          |     |
|     |                                          |     |
|     |                                          |     |
|     | T.C.                                     |     |
|     |                                          |     |
|     |                                          |     |
|     |                                          | ♦.  |
|     |                                          | X.  |
|     |                                          |     |
|     |                                          |     |
|     |                                          | 70. |
|     |                                          |     |
|     |                                          | 4   |
|     |                                          | 4   |
|     |                                          |     |
|     |                                          |     |

PCB999 System/DVB-T module

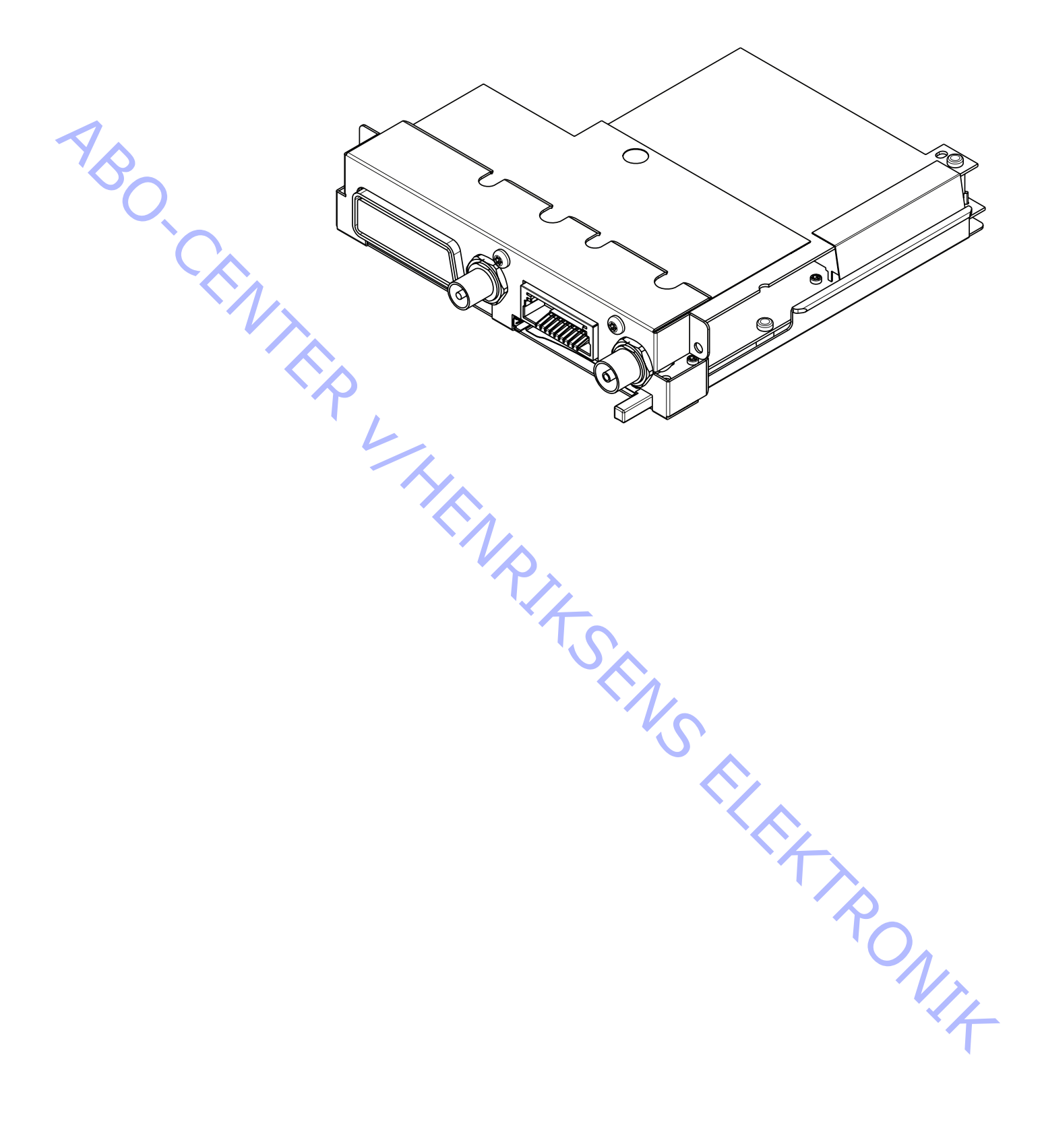

## Udførelse af service

ABO. CEN

### Strategi

Produktet, der indeholder System/DVB-T-modulet, skal serviceres hos kunden.

Det antistatiske service kit skal altid bruges, når produktet demonteres, eller modulerne håndteres.

Reparationen omfatter udskiftning af System/DVB-T-modulet, som leveres i backup-kufferten.

Det udskiftede modul skal returneres til reparation hos Bang & Olufsen, modulreparationsafdelingen.

Fejlbeskrivelsen skal returneres sammen med det udskiftede modul. Brug modulreparationsformularen eller formularen Udskiftning af modul fra Retail Order Systemet.

### Forberedelser før servicering

Forklaring og demonstration af fejlen

Før fejlfindingen påbegyndes, skal du om muligt lade kunden demonstrere fejlen.

Anbefalet serviceværktøj

Hvide handsker Blød, fnugfri klud Skoovertræk ServiceTool MK II Bærbar computer

### Håndtering og rengøring

Statisk elektricitet

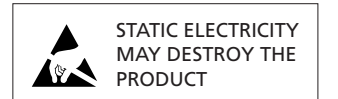

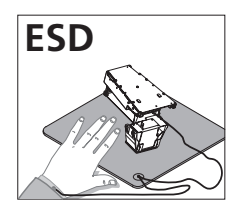

Statisk elektricitet kan beskadige produktet

### Antistatisk service kit.

Der skal altid bruges et antistatisk service kit, når produktet demonteres, eller modulerne håndteres.

Følg instruktionerne i servicemanualen, og brug ESD-måtten både til gamle og nye moduler.

### Bemærk!

Når der kræves netspænding på produktet, skal forbindelsen mellem produktet og ESD-måtten fjernes.

Modulerne skal altid være tilsluttet det antistatiske service kit eller placeret i en ESD-sikker pose.

### Symbol for sikkerhedskomponenter

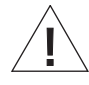

Når der udskiftes komponenter med dette symbol, skal samme type benyttes – også den samme værdi for ohm og watt.

Den nye komponent skal monteres på samme måde som den komponent, der udskiftes.

|   | Intet billede når der trykkes på DTV på fjernbetjeningen          | 2 |
|---|-------------------------------------------------------------------|---|
|   | Tekst-tv                                                          | 2 |
|   | Dårlig billedkvalitet, f.eks. at billedet fryser eller hakker     | 2 |
|   | Master Link (ML) fejl                                             | 2 |
|   | Master Link problem, forstyrrelser i linksystemet, summen,        |   |
|   | kliklyde i højttalerne eller ingen kommunikation mellem produkter | 2 |
|   |                                                                   |   |
|   |                                                                   |   |
|   |                                                                   |   |
|   |                                                                   |   |
|   |                                                                   |   |
| 7 |                                                                   |   |
|   |                                                                   |   |
|   |                                                                   |   |
|   |                                                                   |   |
|   |                                                                   |   |
|   |                                                                   |   |
|   |                                                                   |   |
|   |                                                                   |   |
|   |                                                                   |   |
|   |                                                                   |   |
|   | Ŭ,                                                                |   |
|   |                                                                   |   |
|   |                                                                   |   |
|   |                                                                   |   |
|   |                                                                   |   |
|   |                                                                   |   |
|   |                                                                   |   |
|   |                                                                   |   |
|   | Ron Pon                                                           |   |
|   | Ren                                                               |   |
|   |                                                                   |   |
|   |                                                                   |   |

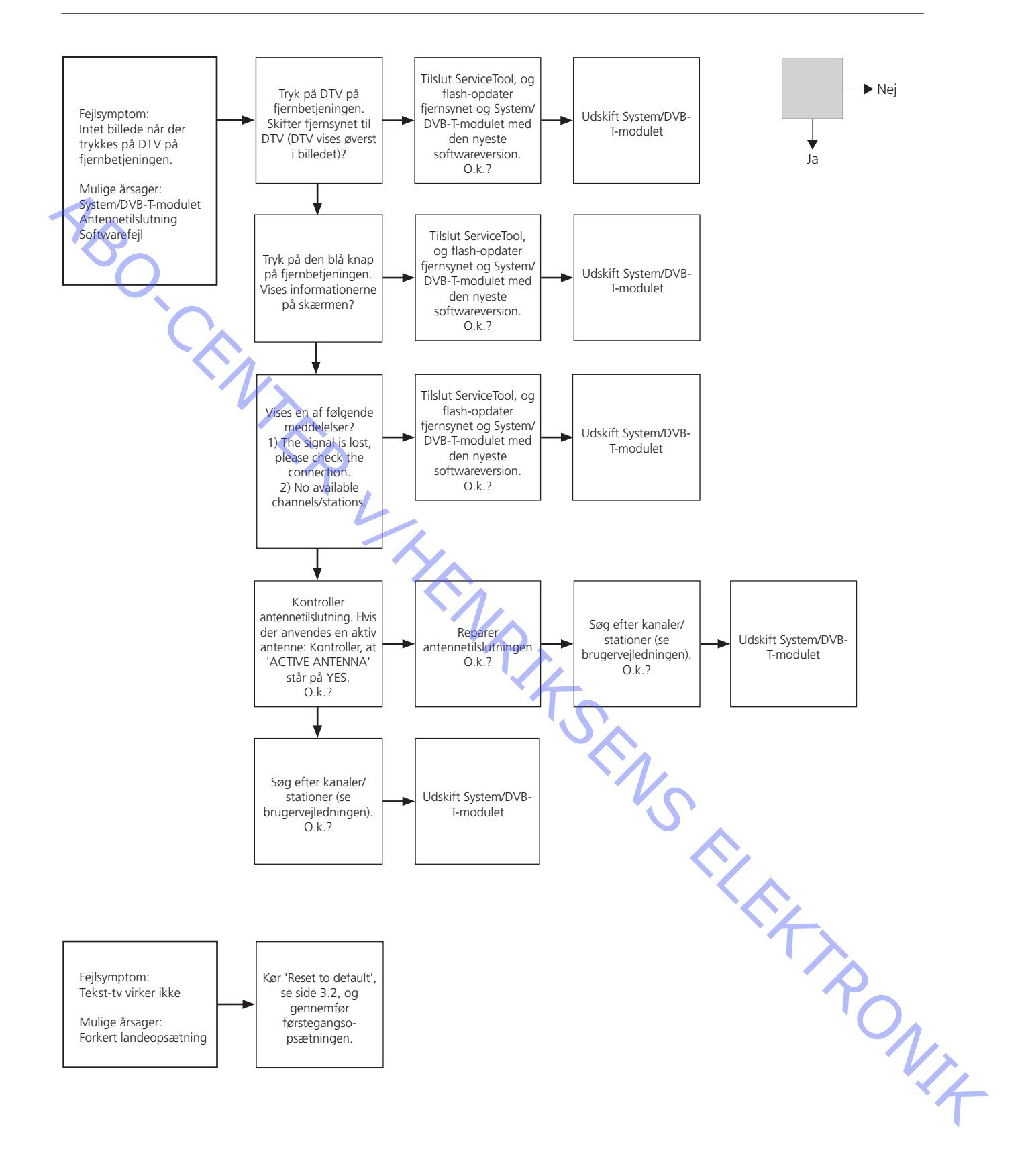

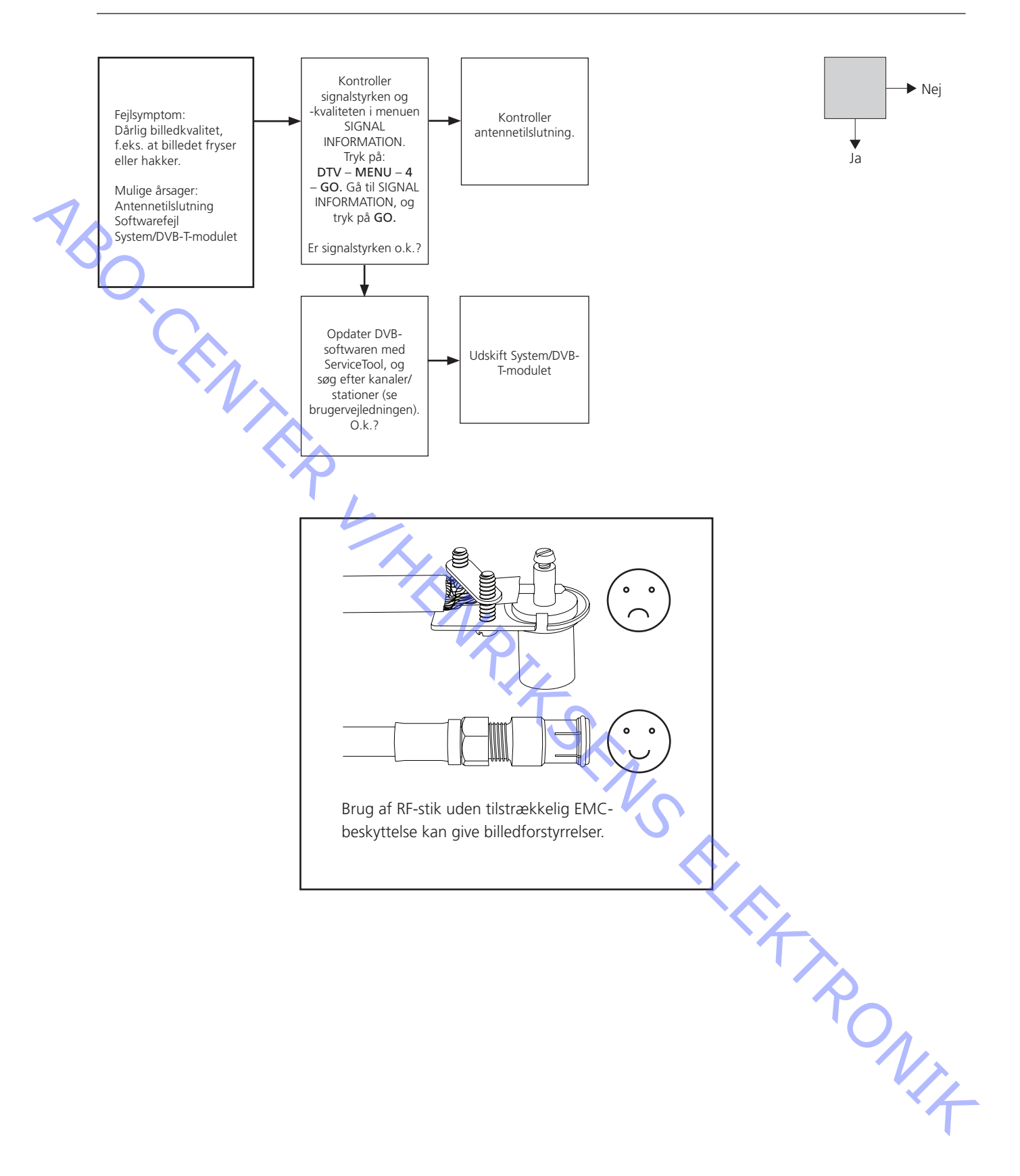

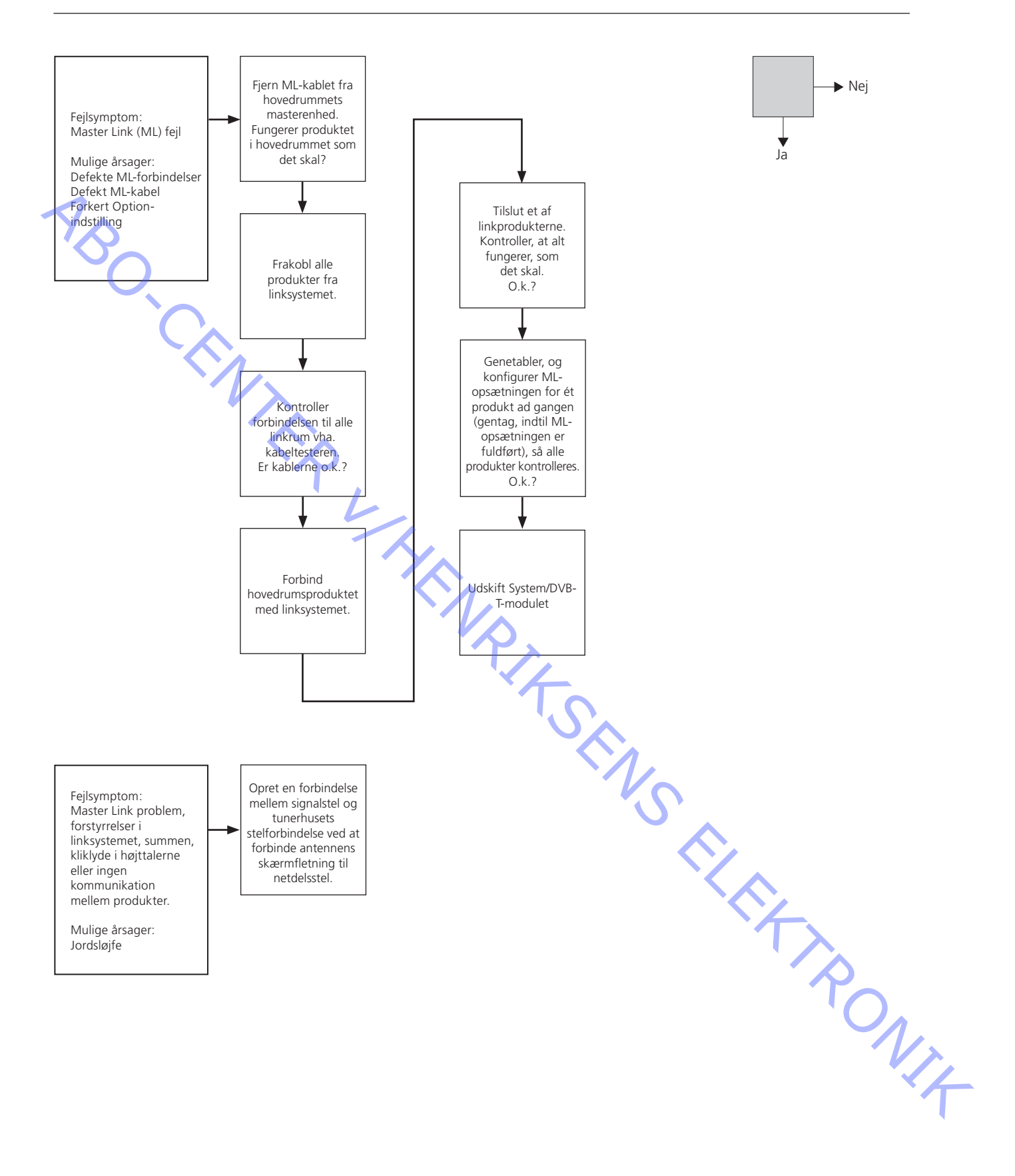

ABO.

### Sådan får du adgang til servicemenuerne i System/DVB-T-modulet

### **Customer Service Menu**

Den skjulte kundeservicemenu giver adgang til en række menuer, der indeholder avancerede funktioner.

Formålet med kundeservicemenuen er at gøre det muligt for forhandlere at vejlede avancerede brugere ved hjælp af den skjulte menu.

Sådan åbnes den skjulte kundeservicemenu:

Tryk på **DTV MENU** for at åbne DTV-menuen. Flyt markøren til SETUP, og tryk på **GO**. Flyt markøren til OPTIONS, og tryk på **den røde knap + GO**. Kundeservicemenuen åbnes.

Beskrivelse af kundeservicemenuen

Fra kundeservicemenuen har brugeren adgang til:

- Menuen TRANSPONDER LIST
- Menuen RESET TO DEFAULT

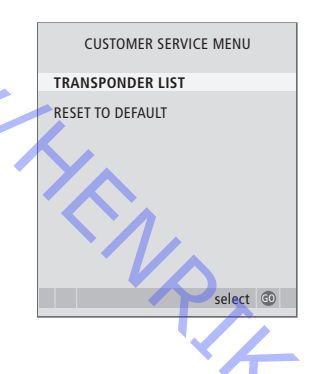

Transponder

Menuen TRANSPONDER LIST er en liste over kanaler, der er nødvendige, for at tuneren kan udføre en søgning. I menuen TRANSPONDER LIST er der mulighed for at redigere og slette transpondere.

Tryk på **GO** for at se og redigere oplysninger om transpondere. Det er muligt at slette en transponder ved at trykke på den gule knap nederst i skærmbilledet TRANSPONDER.

Vær dog opmærksom på, at dette kan medføre problemer, som f.eks. manglende kanaler/stationer, næste gang en søgning udføres.

|                                                                                                    | TRANSPO                                                                                                    | ONDER                                                        |   |
|----------------------------------------------------------------------------------------------------|----------------------------------------------------------------------------------------------------|--------------------------------------------------------------|---|
| 474<br>482<br>490<br>498<br>506<br>514<br>522<br>530<br>538<br>546<br>554<br>554<br>554<br>554<br>570<br>578<br>586 | TERESTRIAL<br>TERRESTRIAL<br>TERRESTRIAL<br>TERRESTRIAL<br>TERRESTRIAL<br>TERRESTRIAL<br>TERRESTRIAL<br>TERRESTRIAL<br>TERRESTRIAL<br>TERRESTRIAL<br>TERRESTRIAL<br>TERRESTRIAL | BW:8<br>BW:8<br>BW:8<br>BW:8<br>BW:8<br>BW:8<br>BW:8<br>BW:8 |   |
|                                                                                                    |                                                                                                    | delete<br>select                                             | G |

| TRANSPON      | DER LIST |  |
|---------------|----------|--|
| FREQUENCY MHZ | 610      |  |
| BANDWITH      | 8 mhz    |  |
| STREAM ID     | 8        |  |
| NETWORK       | 7        |  |
|               |          |  |
|               |          |  |
|               |          |  |
|               | store 🗿  |  |

Nulstilling til standardindstillinger

Hvis der trykkes på knappen **GO**, vises en tilbagemelding. Tryk på >> for at aktivere RESET TO DEFAULT.

Efter nulstillingen vil modulet have de samme indstillinger, som da det forlod fabrikken. Førstegangsopsætningen åbnes – se brugervejledningen for yderligere oplysninger om førstegangsopsætning.

| CUSTOMER SERVICE MENU | RESET TO DEFAULT                                |
|-----------------------|-------------------------------------------------|
|                       | RESET TO THE DEFAULT SETTINGS<br>FOR THE MODULE |
| KESET TO DEFAULT      |                                                 |
|                       |                                                 |
|                       | RESETTING TO DEFAULT                            |
| select @              | start 🅨                                         |

# Service Menu

Sådan åbnes den skjulte servicemenu:

Flyt markøren til OPTIONS i menuen DTV Setup, og tryk på **00 + GO**. Servicemenuen åbnes.

Menuen bruges til:

- Kopiering af brugeroplysninger på PCMCIA-kortet (indeholdt i backup-kufferten).
- Kopiering af brugeroplysninger fra PCMCIA-kortet til modulet.

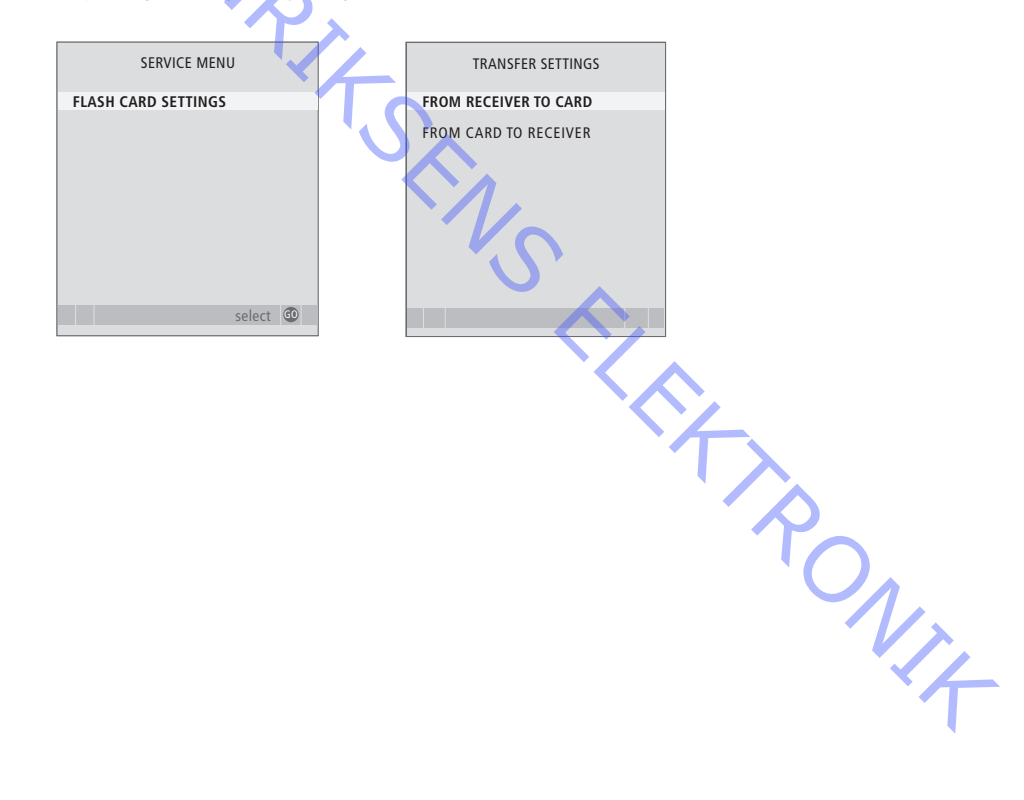

### Tip til reparation

Signal Information

Menuen SIGNAL INFORMATION indeholder oplysninger om RF-signalets styrke og kvalitet.

Tryk på **DTV – MENU – 4 – GO**, og flyt markøren til SIGNAL INFORMATION for at åbne menuen. Tryk på **GO**.

Denne måling angiver kvaliteten af det modtagne signal.

BIT ERROR RATE: Jo lavere angivelsen er, desto bedre (<E-8 er den laveste).

| 7,5                                                                                                    | kvalitet.<br>Tryk på <b>D</b><br>åbne mer<br>Denne ma | TV – MENU – 4<br>1uen. Tryk på <b>G</b><br>åling angiver kv |
|----------------------------------------------------------------------------------------------------|-------------------------------------------------------|-------------------------------------------------------------|
| °O.                                                                                                    | BIT ERRO                                              | R RATE: Jo lave                                             |
|                                                                                                    | SIGNA                                                 | L INFORMATION                                               |
|                                                                                                    | FREQUENCY                                             | 690 MHZ                                                     |
|                                                                                                    | NETWORK                                               | VIDEBÆK                                                     |
|                                                                                                    | DVB-T                                                 | 8K 64QAM R2/3 G1/4                                          |
|                                                                                                    | SERVICE PID                                           | 212                                                         |
| The second second second second second second second second second second second second second second second se | S. QUALITY<br>S. STRENGHT<br>BIT ERROR R              | 100%<br>51%<br>ATE <e-8< th=""></e-8<>                      |
|                                                                                                    |                                                       |                                                             |

| dBµV | Signalstyrke, udlæsning * | Modtagelse                         |
|------|---------------------------|------------------------------------|
| 0    | 0 %                       | Ingen modtagelse                   |
| 24   | <20 %                     | Billedforstyrrelser                |
| 26   | 21 %                      | Begrænsning for<br>modtagekvalitet |
| 30   | 30 %                      | O.k. modtagekvalitet               |
| 40   | 51 %                      | O.k. modtagekvalitet               |
| 55   | 90 %                      | O.k. modtagekvalitet               |
| 100  | 100 %                     | O.k. modtagekvalitet               |

\* Tabellen er kun vejledende, da udlæsningerne kan variere adskillelige dB. Signalkvaliteten skal være højere end 70 % og BER (BIT ERROR RATE) være stabil på <E-8 (1x10-8), for at tabellen skal have gyldighed.

### PCMCIA-kort

Der er to forskellige tilgængelige PCMCIA-kort. Det ene kort leveres med backup-kufferten, og det andet bruges til at gendanne brugerindstillinger (f.eks. når System/DVB-T-modulet skal udskiftes, og kunden har lagret hundredvis af fjernsynsstationer). Isæt PCMCIA-kortet, og åbn servicemenuen. Se side 3.1. Et andet kort anvendes til opdatering af firmwaren til DVB-T-modulet i særlige situationer. Når en softwareopdatering er nødvendig, kan PCMCIA-kortet sendes direkte til kunden fra forhandleren (en vejledning vil være vedlagt).

Softwareversioner I kundeservicemenuen kan man få vist de aktuelle softwareversioner. Menuen åbnes ved at trykke på den røde knap + GO, mens markøren står på feltet Connections. Hvis du vælger MONITOR INFORMATION, vises følgende ABO, CENTE oplysninger (kan også udlæses vha. ServiceTool MK II): Typenummer, delnummer, serienummer, aktuel Option-indstilling og aktuelle softwareversioner. Softwareversion for PW328 Softwareversion for FEP (Link FEP) Softwareversion for STB Controller-tabellen Softwareversion for systemmodulet (ikke tilgængelig, hvis der ikke er monteret et modul) Softwareversion for DVF FEP (DVB FEP) Softwareversion for DVB-modulet MONITOR INFORMATION TYPE NO 9500 TEM NO. 1950046 SERIAL NO. **OPTION SETTING** PW328 1.21c FEP 03.20e 05.32b STB TABLE 02.20f SYSTEM MODULE 02.10a DVF FEP 01.20 DVB MODULE ServiceTool ServiceTool MK II kan downloades fra Bang & Olufsens Retail System (https://retail.bang-olufsen.dk) i BeoWise - Software & Tools. ServiceTool MK II gør det muligt at udlæse softwareversioner og flash-opdatere produktet med ny software.

Børnesikring

Hvis brugeren har glemt sin kode, kan han/hun indtaste 9999 tre gange i adgangskodefeltet, hvorefter en ny kode kan indtastes.

### Afsluttende kontrol efter reparation

Isolationstest

Den afsluttende kontrol efter reparation beskriver de aktiviteter, der er nødvendige for at sikre, at produktet returneres i perfekt stand til kunden.

Indhold: Isolationstest Gendannelse af opsætningen Afsluttende rengøring af produktet.

Produktet skal isolationstestes, når det har været skilt ad. Foretag testen, når systemet igen er samlet og klar til at blive sendt tilbage til kunden. Der må ikke forekomme overslag under testen.

Udfør isolationstesten således: Kortslut strømstikkets to ben, og slut dem til en af de to klemmer på isolationstesteren. Slut den anden klemme til jordforbindelsen på antennestikket.

BEMÆRK!

For at undgå at beskadige produktet er det vigtigt, at begge klemmer på isolationstesteren har god kontakt.

Under testen må strømstyrken ikke overstige 10 mA. Øg langsomt spændingen på isolationstesteren til 2,5 kV AC. Fasthold spændingsniveauet i et sekund, og reducer derefter langsomt spændingen til 0 V AC.

### Gendannelse af opsætningen

Kontroller, at:

kanalerne/stationerne er gemt tilslutningerne til DVD og STB er korrekte billede og lyd fungerer korrekt på alle kilder Option-indstillingerne er korrekte.

Lydtjek

Kontroller, at alle højttalere i opsætningen fungerer korrekt.

Rengøring af produktet

Støvede overflader rengøres med en tør, blød klud. Fedtpletter eller vanskelige pletter fjernes om nødvendigt med en blød, hårdt opvredet, fnugfri klud dyppet i vand tilsat nogle få dråber mildt rengøringsmiddel, f.eks. et opvaskemiddel.

V/4

ABO-CENTER WHENRIKSENS EILEKTRONIK

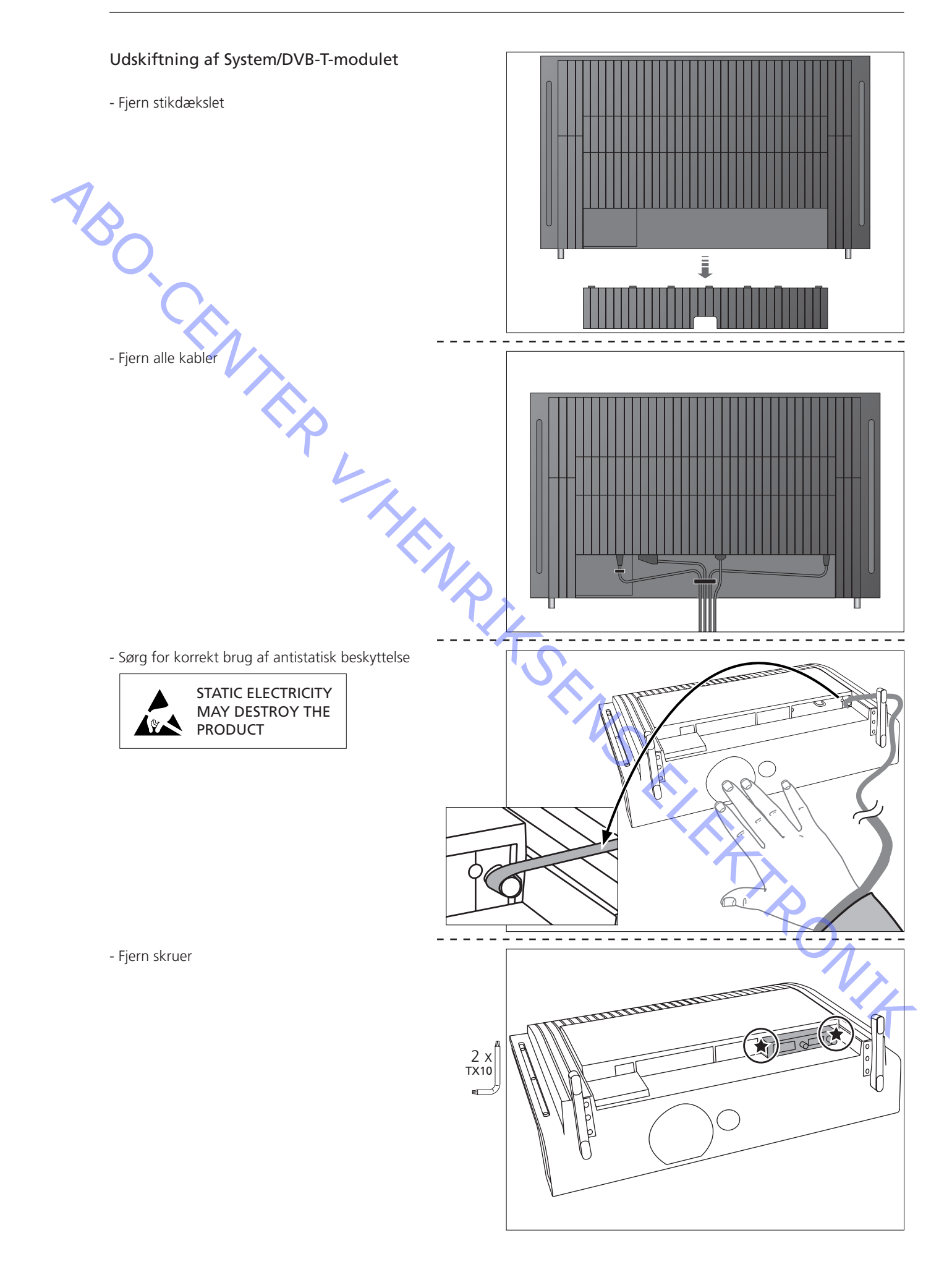

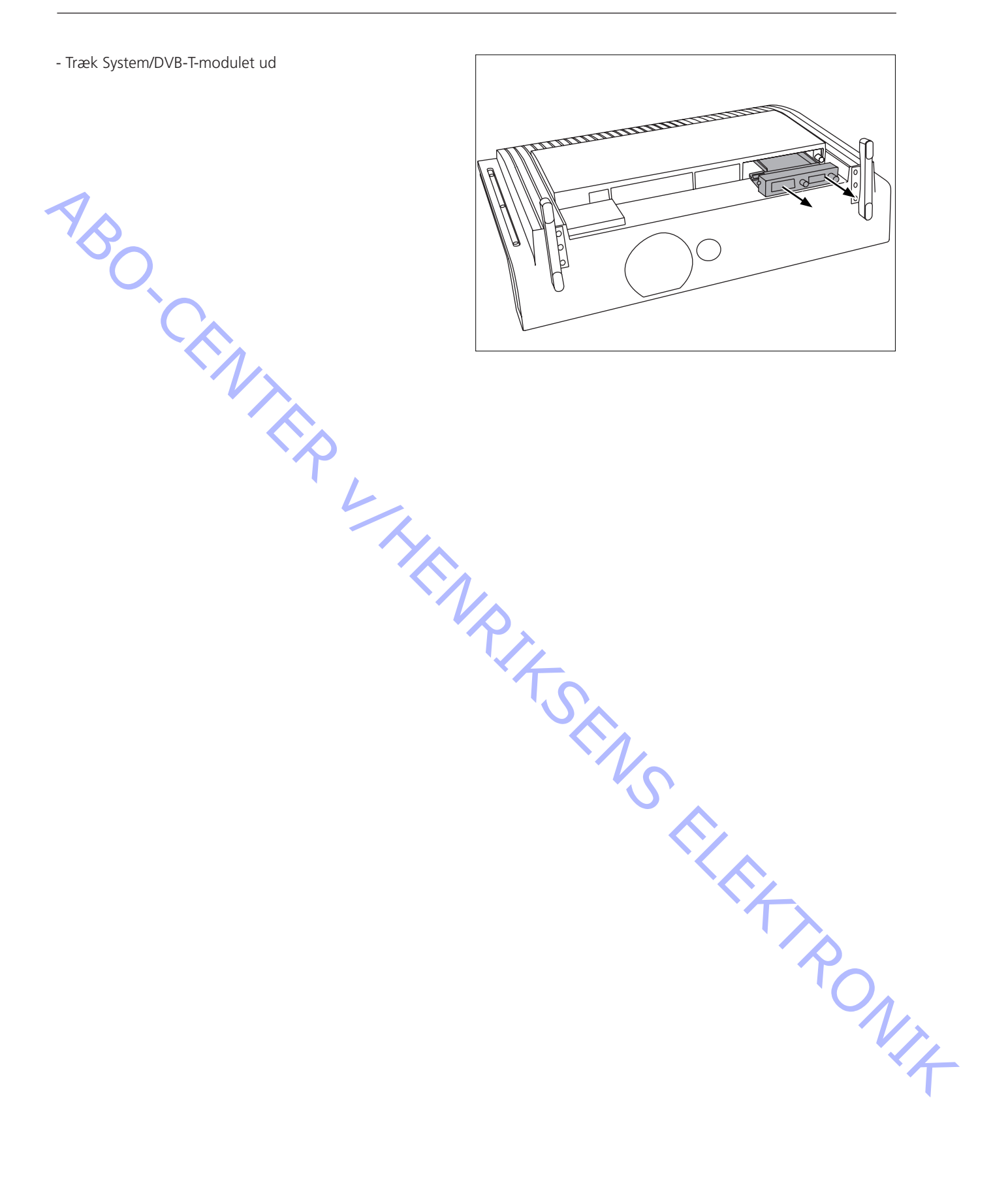

| 230 MHz and 470 MHz to 860 MHz       |
|--------------------------------------|
| :                                    |
|                                      |
| ieratically and non- hieratically    |
| M, 64QAM                             |
| /8, 1/4                              |
| 5/6, 7/8                             |
|                                      |
| @ML (Main Profile @ Main Level)      |
| annel audio decoder, layer 1 and 2   |
| annel audio decoder, layer 2         |
|                                      |
| erface according to EN50221          |
| Common Interface only)               |
| nax, MediaGuard (Aston), CryptoWorks |
| A max.                               |
| slot for embedded Conax card         |
|                                      |
|                                      |
|                                      |
|                                      |
|                                      |
|                                      |
|                                      |
|                                      |
| bution & background recording mode)  |
| <i>/ ,</i>                           |
|                                      |
| et the accept ratio                  |
| incertion in VIII lines              |
|                                      |
|                                      |
|                                      |
|                                      |
| ax.                                  |
|                                      |
| <b>N</b>                             |
|                                      |
|                                      |
| sigma-delta type                     |
| kHz, 48kHz                           |
|                                      |
| ectly from TV supply                 |
| 7: + 1 dP                            |
| 2, I UD                              |
| 2, I 1 UD                            |
|                                      |
| -                                    |

# Module interfaces

| V4                  | Pin 1 Audio R Out 0.2 - 2Vrms $\leq 1k\Omega$                |
|---------------------|--------------------------------------------------------------|
|                     | Pin 2 Audio R In 0.2 - 2Vrms $>=10k\Omega$                   |
|                     | Pin 3 Audio L Out 0.2 - 2Vrms $\leq 1k\Omega$                |
|                     | Pin 4 Audio ground                                           |
|                     | Pin 5 B ground                                               |
|                     | Pin 6 Audio L in 0.2 - 2Vrms >= $10k\Omega$                  |
|                     | Pin 7 B in 0.7V ±3dB 75Ω ±10%                                |
|                     | Pin 8 Inactive Source OV - 2V                                |
|                     | 4:3 Source 8.5V - 12V                                        |
|                     | 16:9 Source 4.5V - 8.5V                                      |
|                     | 2 ways AVL                                                   |
|                     | Pin 9 G ground                                               |
|                     | Pin 10 Not used                                              |
| 014                 | Pin 11 G in 0.7V ±3dB 75Ω ±10%                               |
| 150 16              | Pin 12 Not used                                              |
| 17 0 0 10           | Pin 13 R ground                                              |
| 018                 | Pin 14 F.BL ground                                           |
|                     | Pin 15 R in 0.7V ±3dB 75Ω ±10%                               |
|                     | Pin 16 F.BL in Logic 0 0V - 0.4V 75Ω ±10%                    |
| 21                  | F.BL in Logic 1 1V - 3V 75Ω ±10%                             |
| $ \vee$ $\square$   | Pin 17 CVBS Out ground                                       |
|                     | Pin 18 CVBS in ground                                        |
|                     | Pin 19 CVBS Out                                              |
|                     | Pin 20 CVBS in1Vpp $\pm$ 3dB incl. sync. 75 $\Omega \pm$ 10% |
|                     | Pin 21 Ground                                                |
|                     |                                                              |
| IASTER LINK         | Pin 1 Data0.4V ±0.1V                                         |
|                     | Pin 2 Data+ +0.4V ±0.1V                                      |
| 1 1                 | Pin 3 ML sense                                               |
| o                   | Pin 4-8 N.C.                                                 |
| •2 <b>-</b>         | Pin 9 ATI transmit                                           |
|                     | Pin 10 ATI receive                                           |
| <b>0</b> 5 -        | Pin 11 -supply voltage -7V to -15V (in St By -3V to -15V)    |
|                     | Pin 12 +supply voltage +7V to +15V (in St By +3V to +15V)    |
| •8 -                | Pin 13 Audio -L 1V Bal, Rin 2,2M $\Omega$ , Rout 75 $\Omega$ |
| <b>°</b> 9 <b>–</b> | Pin 14 Audio +L 1V Bal, Rin 2.2M $\Omega$ , Rout 75 $\Omega$ |
| <b>0</b>   -        | Pin 15 Audio -R 1V Bal, Rin 2.2M $\Omega$ , Rout 75 $\Omega$ |
| • 12 <b>-</b>       | Pin 16 Audio +R 1V Bal, Rin 2 2M $\Omega$ , Rout 75 $\Omega$ |
| 013                 |                                                              |
| <b>o</b> I5-        |                                                              |
|                     |                                                              |
|                     |                                                              |
|                     |                                                              |
|                     |                                                              |
|                     |                                                              |
| F Connection        | Modulator out IEC male connector (lever typically 73dBµV)    |
|                     | IV system B/G and I                                          |
|                     | DVB-T RF in IEC female connector (5V DC for activ antenna)   |
| - 1949 - 1 A        |                                                              |
| onditional Access   | SmartCard slot for embedded Conax card                       |
|                     |                                                              |
| ommon Interface     | 1 x PC-Card compatable PCMCIA slots                          |
|                     |                                                              |
|                     |                                                              |
|                     |                                                              |
|                     |                                                              |
|                     |                                                              |

System/DVB-T module

PCB999 8053192 System/DVB-T module, complete

ABO-CENTER WHENRIKSENS EILEKTRONIK

ABO-CENTER WHENRIKSENS EILER ROMIK

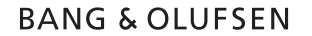

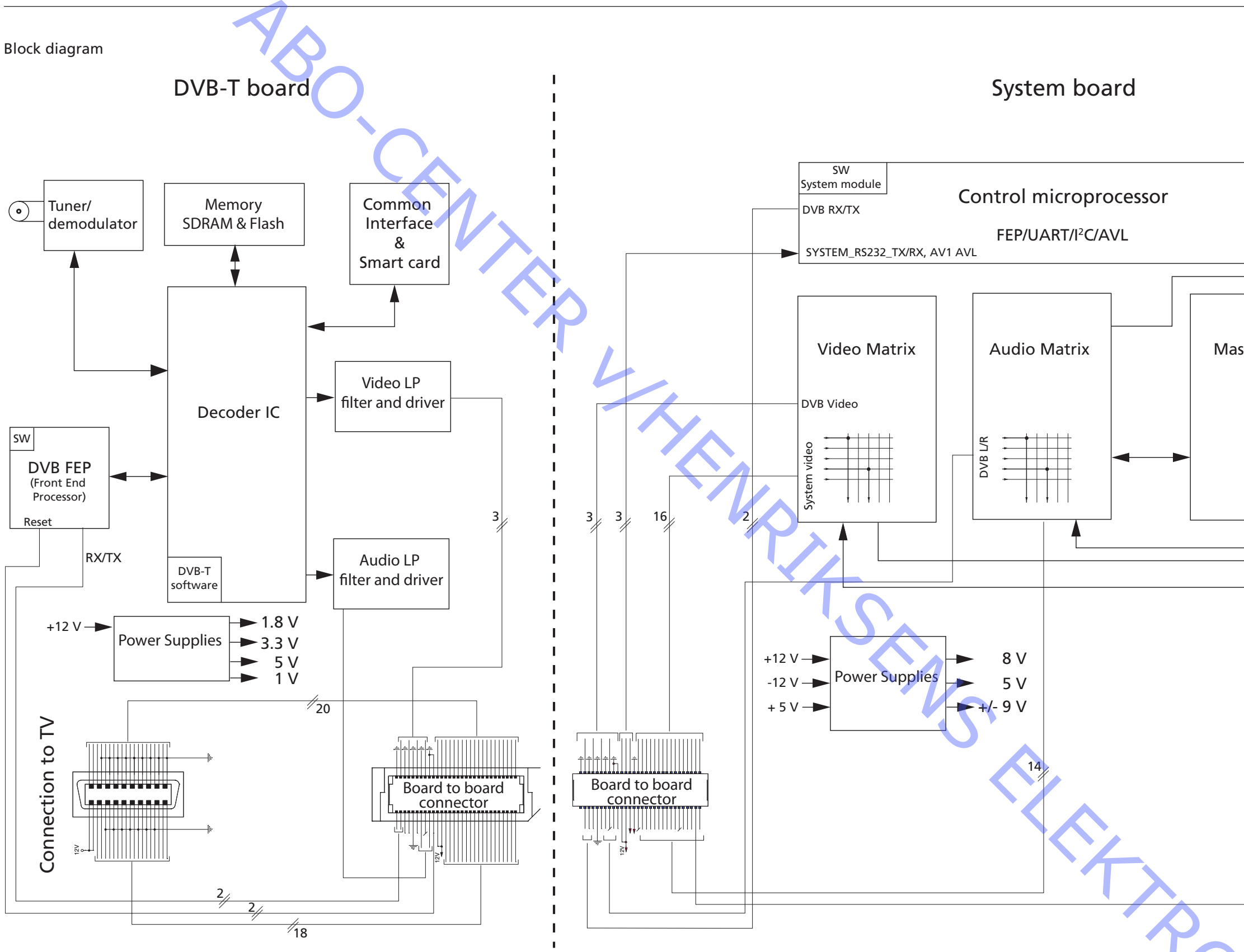

 $\bigcirc$ Modulator Audio 2 way AVL Video Master Link Connector Master Link Audio Scart AVL Connector AV4 Video Mains fail

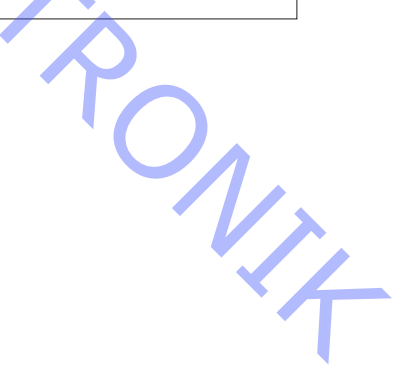

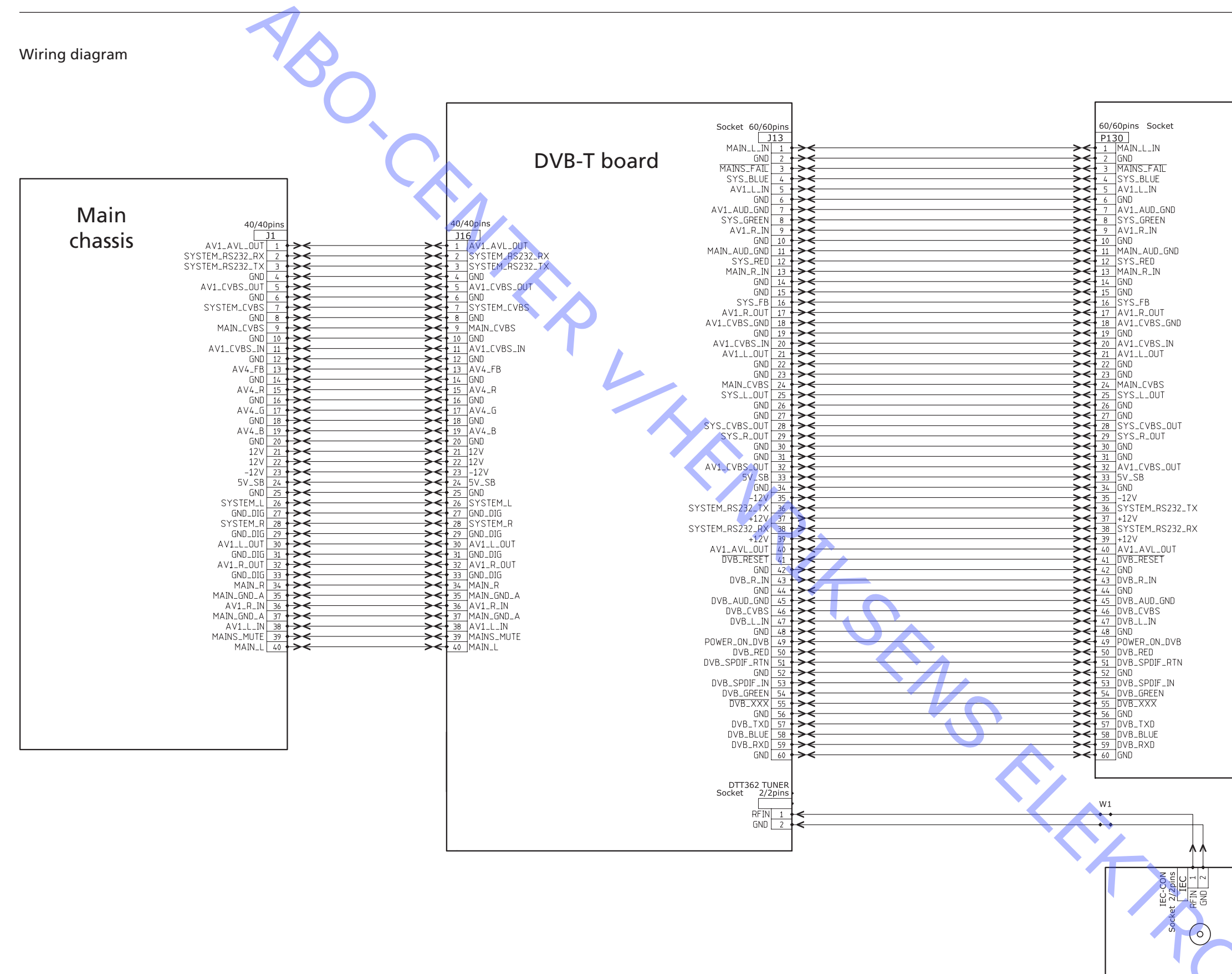

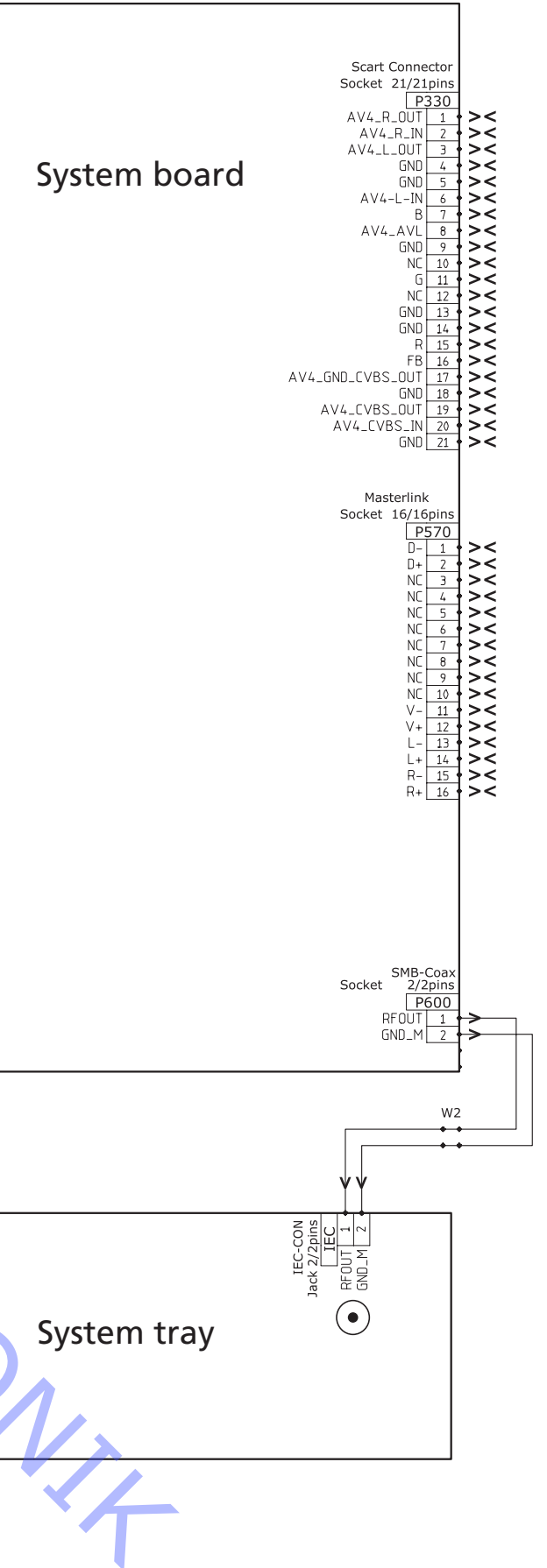

ABO-CENTER WHENRIKSENS EI EKRONIK

O.CENTER UHENRIKSENS EI EKTRONIK Bang & Olufsen DK-7600 Struer Denmark

AB

Phone +45 96 84 11 22\* Fax +45 97 85 39 11

3538087 07-08